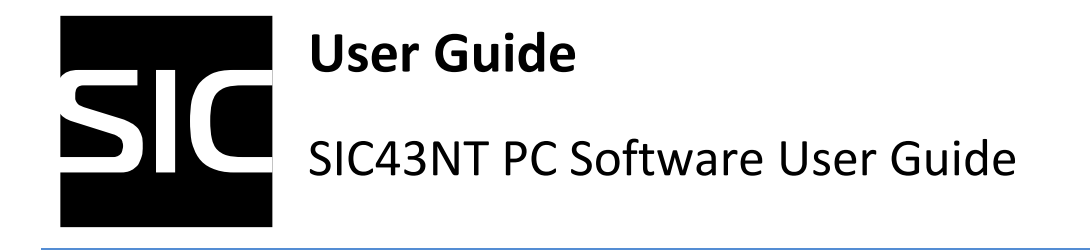

This document descripts how to use SIC43NT PC software with SIC PI931 for evaluating and exploring various features of SIC43NT.

### **Revision History**

| Revision | Date      | Software | Description/Change/Updated/Comment | Product |
|----------|-----------|----------|------------------------------------|---------|
|          | Dute      | Version  |                                    | Code    |
| 1.0      | May 2017  | 1.1.1    | 1 <sup>st</sup> Release            | SIC43NT |
| 1.1      | June 2017 | 1.1.4    | Adding authenticate                |         |
|          |           |          |                                    |         |
|          |           |          |                                    |         |

The information herein is for product information purpose. While the contents in this publication has been carefully checked; no responsibility, however, is assumed for inaccuracies. Silicon Craft Technology Co., Ltd. reserves the right to make changes to the products contained in this publication in order to improve design, performance or reliability.

# Contents

| 1. | Intr  | roduction                                                 | 5  |
|----|-------|-----------------------------------------------------------|----|
| 2. | Get   | tting Start                                               | 5  |
|    | 2.1   | System and Hardware requirements                          | 5  |
|    | 2.2   | Software Installation                                     | 6  |
| 3. | Qui   | ick Stat with Demonstration Software                      | 7  |
| 4. | Den   | monstration Software                                      | 9  |
|    | 4.1   | Port setup and software information                       | 9  |
|    | 4.1.1 | 1 Open Port                                               | 10 |
|    | 4.1.2 | 2 Close Port                                              | 10 |
|    | 4.1.3 | 3 Tools                                                   | 11 |
|    | 4.1.4 | 4 Help                                                    | 11 |
|    | 4.2   | Get transponder information                               | 12 |
|    | 4.2.1 | 1 Initial                                                 | 12 |
|    | 4.2.2 | 2 Authentication                                          | 12 |
|    | 4.2.3 | 3 NDEF Information                                        | 13 |
|    | 4.2.4 | 4 Write Block and Read Block                              | 14 |
|    | 4.3   | Configuration transponder                                 | 15 |
|    | 4.3.1 | 1 Password Setting                                        | 15 |
|    | 4.3.2 | 2 NDEF                                                    | 16 |
|    | 4.3.3 | 3 Rolling Code Mode                                       | 17 |
|    | 4.3.4 | 4 RFD Pin Function                                        | 17 |
|    | 4.3.5 | 5 Initial Vector, Rolling Code Key and Configuration Lock | 19 |
|    | 4.4   | Transaction logs                                          | 20 |

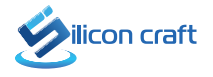

# **List of Figures**

| Figure 1 Pi-931 X34CC SIC Reader                            | 5                            |
|-------------------------------------------------------------|------------------------------|
| Figure 2 Pi931 DemoSWManual                                 | 6                            |
| Figure 3 Demonstration Software 1                           | Error! Bookmark not defined. |
| Figure 4 Demonstration Software 2                           | Error! Bookmark not defined. |
| Figure 5 COMPORT                                            | 8                            |
| Figure 6 Example NDEF information                           | 8                            |
| Figure 7 Sections in Demonstration software                 | Error! Bookmark not defined. |
| Figure 8 Port setup and software information                | 9                            |
| Figure 9 Open Port Menu                                     | 10                           |
| Figure 10 connected com port and communication speed (kbps) | 10                           |
| Figure 11 closed com port                                   | 10                           |
| Figure 12 Tools menu                                        | 11                           |
| Figure 13 Help menu                                         | 11                           |
| Figure 14 firmware and software information                 | Error! Bookmark not defined. |
| Figure 15 Get Information Session                           |                              |
| Figure 16 Get UID of transponder                            |                              |
| Figure 17 Authenticate                                      |                              |
| Figure 18 Example NDEF Information                          |                              |
| Figure 19 Write Block and Read Block                        | 14                           |
| Figure 20 Example Read Block                                | 14                           |
| Figure 21 Configured Session                                | 15                           |
| Figure 22 Password Setting                                  | Error! Bookmark not defined. |
| Figure 23 NDEF Setting                                      | 16                           |
| Figure 24 NDEF Type                                         | 16                           |
| Figure 25 Dynamic Data                                      | 16                           |
| Figure 26 Rolling Code Mode                                 | 17                           |
| Figure 27 RF Detection                                      | 17                           |
| Figure 28 Tamper Detection                                  |                              |
| Figure 29 Initial Vector                                    | 19                           |
| Figure 30 Rolling Code Key                                  | 19                           |
| Figure 31 Configuration Locked                              | 19                           |
| Figure 32 Example Transaction logs                          | 20                           |

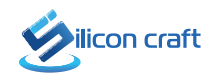

# List of Tables

| Table 4-1 NDEF Types            |  |
|---------------------------------|--|
| Table 4-2 Rolling Code Mode     |  |
| Table 4-3 RF Detection Mode     |  |
| Table 4-4 Tamper Detection Mode |  |

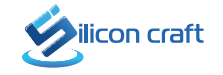

# 1. Introduction

The Pi-931 is a series of miniaturized 13.56MHz RFID reader module. Based on high-performance RFID contactless reader IC SIC9310 from Silicon Craft Technology.

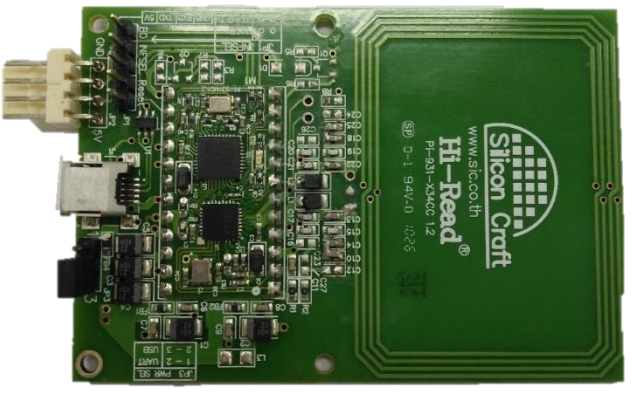

Figure 1 Pi-931 X34CC SIC Reader

This manual describes how to use demonstration software with Pi931-X34CC for evaluating SIC43NT transponder. This software is based on basic command in the standard ISO14443A.

# 2. Getting Start

Before user can operate the demonstration, proper operational environment and the following requirements must be prepared.

## 2.1 System and Hardware requirements

- Computer
- : PC
- Operating System
- RFID Reader
  - Software Requirement:
- Others

- : PC with USB Port
- : Window XP, Window 7, 8, 10
- : Pi-931 Reader
- : .NET framework version higher than 4.0 Installed
- : Card, Tag, DC Adaptor (if it is required in some model)

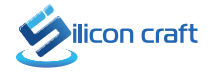

## 2.2 Software Installation

Refer to document "SIC\_PD\_DTS\_0009\_Pi93\_DemoSWManual\_Rev2\_0\_20121115"

| Demonstration Software                                                                                                    | User Manual                                                          |                                                          |
|----------------------------------------------------------------------------------------------------|----------------------------------------------------------------------|----------------------------------------------------------|
| Copyright © 2010, All Rights Res<br>No part of this publication may b<br>means, or stored in a data b<br>permission from Silicon Craft Co. | erved<br>be reproduced or distri<br>base or retrieval syst<br>, Ltd. | buted in any form or by any<br>em, without prior written |
| Silicon Craft Co., Ltd.<br>www.sic.co.th                                                                                                   |                                                                      |                                                          |
|                                                                                                    |                                                                      |                                                          |
|                                                                                                    |                                                                      |                                                          |
|                                                                                                    |                                                                      |                                                          |
|                                                                                                    |                                                                      |                                                          |
|                                                                                                    |                                                                      |                                                          |
|                                                                                                    |                                                                      |                                                          |
|                                                                                                    |                                                                      |                                                          |
|                                                                                                    |                                                                      |                                                          |
|                                                                                                    |                                                                      |                                                          |

Figure 2 Pi931 DemoSWManual

# 3. Quick Stat with Demonstration Software

The demonstration software is "" SIC43NT Configuration Software.exe" There is no software setup required. The demonstration software can run either from hard drive. The GUI of software is shown in Figure 22 and ready to use.

| Get li       | nformation Session   |                                                               | Config               | urad Session           |           |                            |
|--------------|----------------------|---------------------------------------------------------------|----------------------|------------------------|-----------|----------------------------|
| Get ii       | niormation Session   |                                                               | Coning               | jured Session          |           |                            |
|              | Authentication       |                                                               |                      |                        |           |                            |
|              | Password             | Password Setting                                              |                      | HFD Pin Function       |           |                            |
| tus Req Anti | Select Status Author | n ( ) Disable                                                 |                      | RF Detection           |           |                            |
| 1.7          |                      | C Enable                                                      | 0.5.10               | Ingger Event           | No        | O Select                   |
| ntormation   |                      | Protection  Write Only                                        | O Read/Write         | Sleep Mode             | Ist SOF   | O Freseni                  |
| Туре         | lamper Mode          | Protected Address                                             | uun-sun              | Detect Mode            | Disable   |                            |
| Flag Value   | Rolling Code Mode    | Password                                                      | 8 HEX Characters     | Output Type Mode       |           | O Putto                    |
| essage       |                      | Password ACK                                                  | 0000h-FFFFh          | ouput type mode        | Openbrain | U Push-Pui                 |
|              | Read NDEF            | Authen Limitation                                             | 0-7, 0 is no limit   | Tamper Detection       |           |                            |
| lock         | Read Block           |                                                               |                      | Tamper Flag Value      | (A.       | SCII)                      |
| (HEX)        | Block (HEX)          | NDEF Message                                                  |                      | Tamper Bias Current    | 6.4 uA    | 🔘 1.6 uA                   |
| (HEM)        |                      | NDEE Type UBL                                                 | V U                  |                        | ○ 3.2 uA  | ○ 0.8 uA                   |
|              |                      |                                                               |                      | Check Tamper Mode      | Continue  | PowerUp                    |
| \<br>\       | Write Rea            | Put S{DYN} for c                                              | dynamic, NDEF data   | Auto Program Tamper    | Disable   | <ul> <li>Enable</li> </ul> |
|              |                      | Dynamic Data                                                  |                      | Pin                    |           |                            |
|              |                      | Dynamic Provider VIIID V                                      | Tdata 🔽 Bolling Code | 1/0                    | Туре      |                            |
|              |                      | Pointer Page 7                                                | Bute 0               | Function               |           |                            |
|              |                      | Tomos Tago                                                    | 5,10                 |                        |           |                            |
|              |                      | Rolling Code Mode                                             |                      | Initial Vector (HEX)   |           |                            |
|              |                      | <ul> <li>Rolling Code is always fixed</li> </ul>              |                      |                        |           |                            |
|              |                      | <ul> <li>Rolling Code runs when tamper eviden</li> </ul>      | ce is detected       | Rolling Code Key (HEX) |           |                            |
|              |                      | <ul> <li>Rolling Code runs when tamper eviden</li> </ul>      | ce is NOT detected   |                        |           |                            |
|              |                      | <ul> <li>Rolling Code will run regardless of the t</li> </ul> | amper status         | Configuration Looked   |           |                            |
|              |                      |                                                               |                      |                        |           |                            |
|              |                      | 01.1                                                          |                      |                        |           |                            |
|              |                      | Status                                                        |                      |                        |           | Program                    |

Figure 3 Demonstration Software 1

| Get In            | formation Session |                            |                        | Config                                    | gured Session 🥑        |                               |                               |
|-------------------|-------------------|----------------------------|------------------------|-------------------------------------------|------------------------|-------------------------------|-------------------------------|
| tial              | Authentication    | (4) Configuration          |                        |                                           |                        |                               |                               |
|                   | Password          | Password Setting           |                        |                                           | RFD Pin Function       |                               |                               |
| Status Reg Anti S | Select Status Aut | e Disable                  |                        |                                           | RF Detection           |                               |                               |
|                   |                   | O Enable                   |                        |                                           | Trigger Event          | No     No                     | O Select                      |
| DEF Information   |                   | Protection                 | Write Only             | <ul> <li>Read/Write</li> </ul>            | 21 M J                 | O 1st SOF                     | O Present                     |
| EF Type           | Tamper Mode       | Protected Address          |                        | 00h-30h                                   | Sleep Mode             | () Disable                    | O Enable                      |
| mper Flag Value   | Rolling Code Mode | Password                   |                        | 8 HEX Characters                          | Detect Mode            | ( ) Manual                    | <ul> <li>Auto</li> </ul>      |
| ef Message        | 0                 | Password ACK               |                        | 0000h-FFFFh                               | Output Type Mode       | <ul> <li>OpenDrain</li> </ul> | <ul> <li>Push-Pull</li> </ul> |
|                   | 5 Read NDEF       | Authen Limitation          |                        | 0-7, 0 is no limit                        | O Tamper Detection     |                               |                               |
| ite Black         | Read Block        |                            |                        |                                           | Tamper Flag Value      | (A                            | SC11)                         |
| ale duck          | Diada diCX        | NDEF                       |                        |                                           | Tamper Blas Current    | (i) 6.4 uA                    | 🔿 1.6 uA                      |
|                   |                   | NDEE Tures                 | URI                    | 10                                        |                        | 🔿 3.2 uA                      | 🔘 0.8 uA                      |
| ta (HEX)          |                   | NDEF type                  | UNL                    |                                           | Check Tamper Mode      | Ontinue                       | O PowerUp                     |
| W                 | Vrite Re          | ad University              | D. + eloval (+-        | NDEE Jake                                 | Auto Program Tamper    | ① Disable                     | <ul> <li>Enable</li> </ul>    |
|                   |                   | Denvis Data                | Fut \$10 HN/ for dy    | Namic NUCF data                           | Pin                    |                               |                               |
|                   |                   | Dynamic Data               | Di un tri              | En la la la la la la la la la la la la la | 1/0                    | Туре                          |                               |
|                   |                   | Dynamic Provider           |                        | Idata M Kolling Code                      | Function               |                               |                               |
|                   |                   | Pointer                    | Page 7                 | Byte U                                    |                        |                               |                               |
|                   |                   | Rolling Code Mode          |                        |                                           | Initial Vector (HEX)   |                               |                               |
|                   |                   | Rolling Code is alw        | aya fixed              |                                           |                        |                               |                               |
|                   |                   | Rolling Code runs v        | when tamper evidence   | e is detected                             | Rolling Code Key (HEX) |                               |                               |
|                   |                   | Rolling Code runs v        | when tamper evidence   | e is NOT detected                         |                        |                               |                               |
|                   |                   | (ii) Rolling Code will rul | n regardless of the ta | mper status                               |                        |                               |                               |
|                   | 0                 |                            | 0                      |                                           | Configuration Locked   | -                             |                               |
|                   | (7)               |                            | (9)                    |                                           |                        | (10)                          |                               |

Figure 4 Demonstration Software 2

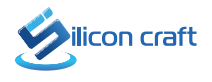

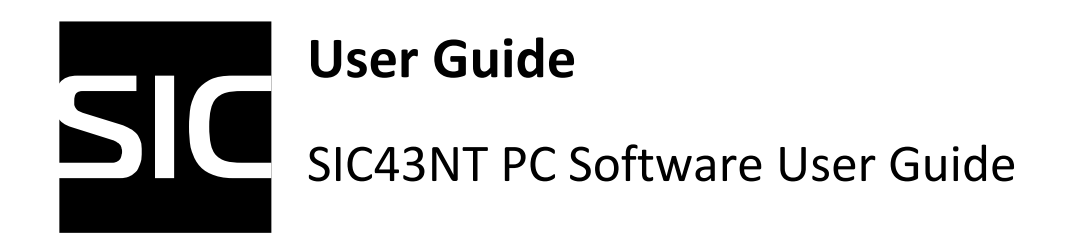

1) Connect a Pi-931 device to comport and wait until computer recognize COMPORT as shown in Figure 24. Then, click "OPEN PORT" Manu tap to query available COMPORT in computer.

🙎 SIC43NT Configuration Software

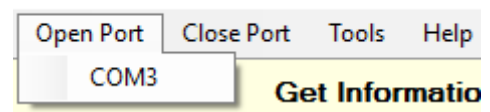

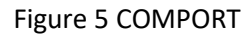

Available COMPORT in computer is shown. Click the COMPORT number belonging to reader hardware. If connection successful, there will be the connected comport with communication speed displayed at the bottom of the GUI.

- 2) Click "**Req Anti Select**" to get transponder UID. UID will be shown in the UID tab above.
- 3) Show status of Req-Anti-Coll command. Green means transponder has been requested. Red means it cannot get transponder UID.
- 4) Authenticate transponder to access the configuration or memory. Fill password and then click "**Authen**" for authentication.
- 5) Read NDEF information part by click "Read NDEF". Example NDEF data is shown in Figure 25

| NDEF Information  |               |                         |              |
|-------------------|---------------|-------------------------|--------------|
| NDEF Type         | URL           | Tamper Mode             | Power Up     |
| Tamper Flag Value | 00            | Rolling Code Mode       | Mode 3       |
| Ndef Message      | http://www.si | c.com/3949FFFF000087000 | 0000F5E8F39E |
|                   |               | Re                      | ad NDEF      |

Figure 6 Example NDEF information

- 6) Read others information in transponder or write data to transponder.
- 7) Save LOG or clear LOG
- 8) Configuration part to configure the transponder such as NDEF message, Password setting, Tampering mode etc.
- 9) Show status of configuration part. Green means successful configuration. Red means configuration is fail.
- 10) Click "Program" to set up transponder.

The information herein is for product information purpose. While the contents in this publication has been carefully checked; no responsibility, however, is assumed for inaccuracies. Silicon Craft Technology Co., Ltd. reserves the right to make changes to the products contained in this publication in order to improve design, performance or reliability.

# 4. Demonstration Software

This software mainly consists of four sections as shown in Figure 26 namely.

- 1) Port setup and software information
- 2) Get transponder information
- 3) Configuration transponder
- 4) Transaction logs

| Get Information Session          |                                                                 | Configured         | Session                |            |                            |
|----------------------------------|-----------------------------------------------------------------|--------------------|------------------------|------------|----------------------------|
| al Authentication                | Configuration                                                   |                    |                        |            |                            |
| Password                         | Password Setting                                                | I                  | RFD Pin Function       |            |                            |
| atus Reg Anti Select Status Auth | Disable                                                         |                    | RF Detection           |            |                            |
|                                  | O Enable                                                        |                    | Trigger Event          | No         | <ul> <li>Select</li> </ul> |
| F Information                    | Protection    Write Only                                        | ) Read/Write       |                        | O 1st SOF  | O Present                  |
| F Type Tamper Mode               | Protected Address                                               | 00h-30h            | Sleep Mode             | Disable    | 🔘 Enable                   |
| er Flag Value Rolling Code Mode  | Password                                                        | 8 HEX Characters   | Detect Mode            | (i) Manual | 🔿 Auto                     |
| Message                          | Password ACK                                                    | 0000h-FFFFh        | Output Type Mode       | OpenDrain  | O Push-Pull                |
| Read NDEF                        | Authen Limitation                                               | 0-7, 0 is no limit | Tamper Detection       |            |                            |
| - Dead Deals                     |                                                                 |                    | Tamper Flag Value      | (A.        | SC11)                      |
| e block nead block               | NDEF                                                            |                    | Tamper Blas Current    | (i) 6.4 uA | 🔿 1.6 uA                   |
|                                  | NDEF Message                                                    |                    |                        | 🔘 3.2 uA   | 🔘 0.8 uA                   |
| (HEX)                            | NDEP Type One O                                                 |                    | Check Tamper Mode      | Ontinue    | O PowerUp                  |
| Write Re:                        | ad ORI/ORL (ASC/)                                               | NOTE               | Auto Program Tamper    | Disable    | 🔿 Enable                   |
|                                  | Fut s(D TN) for dynami                                          | s NUEF data        | Pin                    |            |                            |
| 0                                | Dynamic Data                                                    | Rob Ch             | 1/O                    | Туре       |                            |
| 4)                               | Dynamic Provider 💟 DiD 💆 Toata                                  | I M Rolling Code   | Function               |            |                            |
|                                  | Pointer Page 7                                                  | Byte 0             |                        |            |                            |
|                                  | Rolling Code Mode                                               |                    | Initial Vector (HEX)   |            |                            |
|                                  | Rolling Code is always fixed                                    |                    |                        |            |                            |
|                                  | <ul> <li>Rolling Code runs when tamper evidence is a</li> </ul> | etected            | Bolling Code Key (HEX) |            |                            |
|                                  | Rolling Code runs when tamper evidence is f                     | IOT detected       |                        |            |                            |
|                                  | Rolling Code will run regardless of the tamper                  | status             |                        |            |                            |
|                                  |                                                                 |                    | Configuration Locked   |            |                            |
|                                  |                                                                 |                    |                        |            |                            |
|                                  | Status                                                          |                    |                        |            | Program                    |

Figure 7 Section in Demonstration Software

## 4.1 Port setup and software information

This section consists of Menus related to hardware setup namely OPEN PORT, CLOSE PORT, GET FW VERSION and ABOUT.

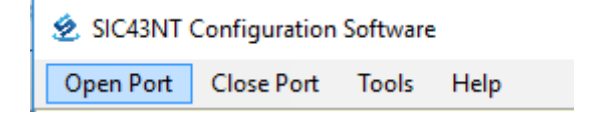

Figure 8 Port setup and software information

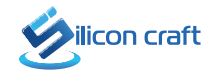

## 4.1.1 Open Port

**Open Port** is used to query and open communication port to the reader device.

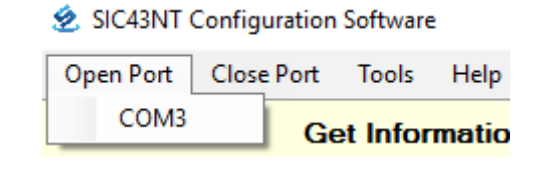

Figure 9 Open Port Menu

Following steps describe opening the communication port with Pi-931.

- Click **Open Port** menu to search available com port present in computer.
- Available COM ports are shown in menu content under **open Port** menu.
- Click on the COM port number belonging to reader hardware being operated to open communication.
- If connection is successful, there will be a connected comport with communication speed displayed at bottom of the GUI, as shown in Figure 29.

|                  |  | Save | Clear |
|------------------|--|------|-------|
|                  |  |      |       |
| Open COM3 115200 |  |      |       |

Figure 10 connected com port and communication speed (kbps)

### 4.1.2 Close Port

**Close Port** is used to close current communication port.

- Click **CLOSE PORT** to close current operating COM port.
- The connection shown at bottom of the GUI indicated that the comport was closed, as shown in Figure 30.

|             | Save |
|-------------|------|
| COM3 Closed |      |

Figure 11 closed com port

## 4.1.3 Tools

Tools is used to control the field of SIC PI931 ightarrow on field, off field or reset field

| SIC43NT Configuration Software |            |       |         |            |  |  |
|--------------------------------|------------|-------|---------|------------|--|--|
| Open Port                      | Close Port | Tools | Help    |            |  |  |
|                                | Ge         | 0     | n Field | ssion      |  |  |
| Initial                        |            | Re    | eset    | tication - |  |  |
| UID                            |            |       |         |            |  |  |

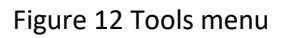

### 4.1.4 Help

Help is shown about software information

| 🙎 SIC43NT ( | Configuration | Software | 2    |       |  |
|-------------|---------------|----------|------|-------|--|
| Open Port   | Close Port    | Tools    | Help |       |  |
|             | Ge            | et Infor |      | About |  |

Figure 13 Help menu

- Show firmware version
- Show software version
- Can access to our website

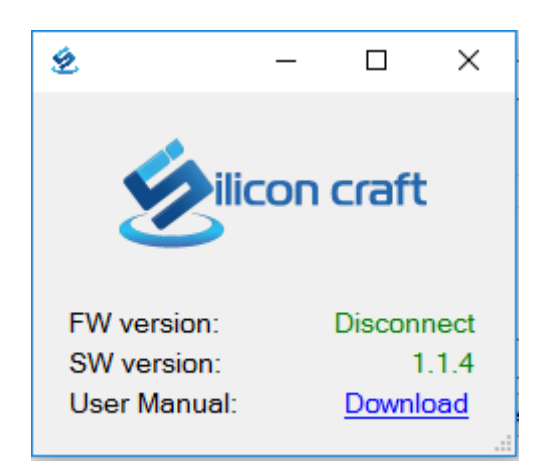

Figure 14 Firmware and Software information

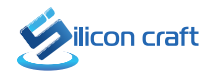

## 4.2 Get transponder information

| Initial UID Status Reg Anti                 | Authentication<br>Password<br>Select Status | Auther    |
|---------------------------------------------|---------------------------------------------|-----------|
| NDEF Information NDEF Type Tamper Rag Value | Tamper Mode<br>Rolling Code Mode            |           |
| Ndef Message                                |                                             | Read NDEF |
| Write Block Block (HEX)                     | Read Block<br>Block (HDQ)                   |           |

Figure 15 Get Information Session

## 4.2.1 Initial

"Req Anti Select" button to get UID of transponder

| Initial |                 |
|---------|-----------------|
| UID     | 3949FFFF000087  |
| OK      | Req Anti Select |

Figure 16 Get UID of transponder

## 4.2.2 Authentication

Fill password and then click "Authen" button to authenticate transponder in order to access its memory.

| Authenticatio | n       |        |
|---------------|---------|--------|
| Password      | FFFFFFF |        |
| PASS          |         | Authen |

Figure 17 Authenticate

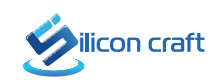

### 4.2.3 NDEF Information

NEFD information is shown NDEF message in transponder

| NDEF Information  |               |                         |             |
|-------------------|---------------|-------------------------|-------------|
| NDEF Type         | URL           | Tamper Mode             | Power Up    |
| Tamper Flag Value | 00            | Rolling Code Mode       | Mode 3      |
| Ndef Message      | http://www.si | c.com/3949FFFF000087000 | 000101BDD4C |
|                   |               | Rea                     | ad NDEF     |

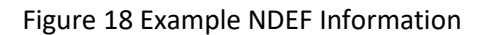

4.2.3.1 NDEF Type NFC Data Exchange Format Type is shown in the table 1

Table 4-1 NDEF Types

| NDEF Type            | Description                                                           |
|----------------------|-----------------------------------------------------------------------|
| URI/URL              | Open URL via default browser                                          |
| Plaintext            | Record containing UTF-8 text data.                                    |
| Application          | Use Package name to Open Application.                                 |
| Mail                 | NDEF record used to prompt the creation of a new email on the device. |
| Contact              | Share contact data using the vCard 2.1 data format.                   |
| Phone number         | Record phone number.                                                  |
| SMS                  | Write message and prepare to send to                                  |
| Location             | Display a geographic point in a mapping application on the device.    |
| Address              | Record address                                                        |
| Bluetooth connection | Pairing device via Bluetooth by using MAC address                     |
| Wi-Fi direct         | Connect Wi-Fi                                                         |
| Custom record        | Customize NDEF message                                                |

- **4.2.3.2 Tamper Flag Value** Tamper status that store in the memory. This value is recommended to be in readable ASCII format.
- 4.2.3.3 Ndef Message NDEF message that store in transponder's memory
- **4.2.3.4 Tamper Mode** Tampering checking mode can be 2 modes; Check Tampering Continuously and Check Tampering at Power up.

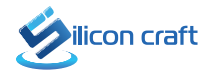

**4.2.3.5** Rolling Code Mode Rolling Code rule is shown in table 4-2.

Table 4-2 Rolling Code Mode

| Mode | Description                                                    |
|------|----------------------------------------------------------------|
| 0    | Rolling Code is always fixed                                   |
| 1    | Rolling Code runs when tamper evidence is detected             |
| 2    | Rolling Code runs when tamper evidence is <b>NOT</b> detected  |
| 3    | Rolling Code will run regardless of the tamper status(default) |

## 4.2.4 Write Block and Read Block

| Write Block | Read Block  |
|-------------|-------------|
| Block (HEX) | Block (HEX) |
| Data (HEX)  |             |
| Write       | Read        |

Figure 19 Write Block and Read Block

Write or read data in memory of transponder. The user memory is separated in to 36 blocks. Each block is 4 bytes. Read block command are shown data 16 bytes start at that block number as in Figure 39.

| Write Block                                                                                                    | Read Block                       |  |  |  |
|----------------------------------------------------------------------------------------------------|----------------------------------|--|--|--|
| Block (HEX)                                                                                                    | Block (HEX) 7                    |  |  |  |
| Data (HEX)                                                                                                    | 6F6D2F33393439464646463030303038 |  |  |  |
| Write                                                                                                    | Read                             |  |  |  |
| -<br>Command> Read Block: 0x07<br>Transfer> 3007<br>Response> 6F6D2F33393439464646463030303038<br>Transmission Completed |                                  |  |  |  |

Figure 20 Example Read Block

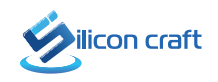

| (1)                                  |                          |                        |                             |                            |
|--------------------------------------|--------------------------|------------------------|-----------------------------|----------------------------|
| Password Setting                     |                          | RFD Pin Function       |                             |                            |
| Disable                              |                          | RF Detection           |                             |                            |
| O Enable                             |                          | Trigger Event          | No                          | O Select                   |
| Password (HEX)                       |                          |                        | ) 1st SOF                   | Present                    |
| Password ACK                         | 0000h-FFFFh              | Sleep Mode             | <ul> <li>Disable</li> </ul> | <ul> <li>Enable</li> </ul> |
| Protected Address                    | 00h-30h                  | Detect Mode            | Manual                      | O Auto                     |
| Authen Limitation                    | 0-7, 0 is no limit       | Output Type Mode       | OpenDrain                   | O Push-Pul                 |
| NDEE                                 |                          | O Tamper Detection     |                             |                            |
| NDEF Message                         |                          | Tamper Flag Value      | (A                          | SCII)                      |
| NDEF Type URL                        | ~ U                      | Tamper Bias Current    | (e) 6.4 uA                  | 🔿 1.6 uA                   |
| URI/URL (ASCII)                      |                          |                        | O 3.2 uA                    | 🔘 0.8 uA                   |
| Put s{DYN                            | I) for dynamic NDEF data | Check Tamper Mode      | Ontinue                     | O PowerUp                  |
| Dynamic Data                         |                          | Auto Program Tamper    | Disable                     | 🔘 Enable                   |
| Dynamic Provider VID                 | Tdata Rolling Code       | Pin                    |                             |                            |
| Pointer Page                         | 5 Byte 3                 | I/O Output             | Туре                        | Open Drain                 |
|                                      |                          | Function Pull low when | RF field is detected        |                            |
| Bolling Code Mode                    |                          |                        |                             |                            |
| Bolling Code is always fixed         |                          | Initial Vector (HEX)   |                             |                            |
| Rolling Code to almoyer tool         |                          |                        |                             |                            |
| Rolling Code runs when tamper e      |                          |                        |                             |                            |
| Poling Code will an manuface a       | files towner at the      |                        |                             |                            |
| Trolling Code will fail regaratess o |                          |                        |                             |                            |
|                                      |                          | Configuration Locked   |                             |                            |
|                                      |                          |                        |                             |                            |
| Status                               |                          |                        |                             | Drogram                    |

## 4.3 Configuration transponder

Figure 21 Configured Session

## 4.3.1 Password Setting

This password will protect memory from unauthorized modification. It consists of 4 parts in this setting.

| 🗹 Pa | assword Setting   |            |                    |
|------|-------------------|------------|--------------------|
| (    | ) Disable         |            |                    |
| (    | Enable            |            |                    |
|      | Protection        | Write Only | ○ Read/Write       |
|      | Protected Address |            | 00h-30h            |
|      | Password          |            | 8 HEX Characters   |
|      | Password ACK      |            | 0000h-FFFFh        |
|      | Authen Limitation |            | 0-7, 0 is no limit |

#### Figure 22 Password Setting

| 4.3.1.1 | Protection        | Protection Configure                                |
|---------|-------------------|-----------------------------------------------------|
| 4.3.1.2 | Password          | 4 Bytes data                                        |
| 4.3.1.3 | Password ACK      | The respond when SIC43NT receive a matched password |
| 4.3.1.4 | Protected Address | Start protected area                                |
| 4.3.1.5 | Authen Limitation | Limitation of negative password                     |
|         |                   |                                                     |

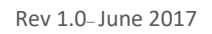

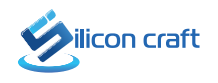

### 4.3.2 NDEF

NDEF message is stored in SIC43NT's memory including rolling code.

| NDEF<br>NDEF Message |           |                   |              |
|----------------------|-----------|-------------------|--------------|
| NDEF Type            | URL       | ~ U               |              |
| URI/URL (ASCII)      |           |                   |              |
|                      | Put \${DY | N} for dynamic N[ | DEF data     |
| Dynamic Data         |           |                   |              |
| Dynamic Provider     |           | 🗹 Tdata           | Rolling Code |
| Pointer              | Page      | 5                 | Byte 3       |

Figure 23 NDEF Setting

#### 4.3.2.1 NDEF Message

| NDEF Type       | URL 🗸                    |
|-----------------|--------------------------|
| URI/URL (ASCII) | Text                     |
|                 | Bluetooth<br>Application |
| Dynamic Data    | CustomMIME               |

Figure 24 NDEF Type

The NDEF message can be many types. In this software can set NDEF message be URL, Text, Bluetooth, Application or CustomMIME.

### 4.3.2.2 Dynamic Data

Choose Dynamic data that is a part in NDEF message. Tdata is tamper status and Rolling Code is generated from rolling code key and time stamp.

| Dynamic Data     |      |         |           |      |
|------------------|------|---------|-----------|------|
| Dynamic Provider |      | 🗹 Tdata | 🗹 Rolling | Code |
| Pointer          | Page | 5       | Byte      | 3    |

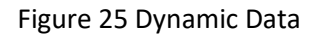

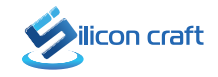

## 4.3.3 Rolling Code Mode

Rolling code mode is for controlling the dynamic NDEF message. Rolling Code action can be controlled by refer to tamper status.

| Rolling Code | Mode |
|--------------|------|
|--------------|------|

O Rolling Code is always fixed

O Rolling Code runs when tamper evidence is detected

O Rolling Code runs when tamper evidence is NOT detected

Rolling Code will run regardless of the tamper status

Figure 26 Rolling Code Mode

## 4.3.4 **RFD Pin Function**

SIC43NT RFD Pin can be set as 2 functions.

#### 4.3.4.1 RF Detection

RF detection is detected when the transponder is in represent field of reader or NFC phone.

| RF | D Pin Function   |                                         |                                             |
|----|------------------|-----------------------------------------|---------------------------------------------|
| 0  | RF Detection     |                                         |                                             |
|    | Trigger Event    | <ul> <li>No</li> <li>1st SOF</li> </ul> | <ul> <li>Select</li> <li>Present</li> </ul> |
|    | Sleep Mode       | Disable                                 | O Enable                                    |
|    | Detect Mode      | Manual                                  | <ul> <li>Auto</li> </ul>                    |
|    | Output Type Mode | OpenDrain                               | O Push-Pull                                 |
|    |                  |                                         |                                             |

Figure 27 RF Detection

Table 4-3 RF Detection Mode

## **RF** Detection Mode

| RF detection     | Items               | Description                                      |  |  |
|------------------|---------------------|--------------------------------------------------|--|--|
| Trigger Event    | No Field Detect     | No RF field present                              |  |  |
|                  | 1 <sup>st</sup> SOF | First Start of Frame                             |  |  |
|                  | Select              | Select state                                     |  |  |
|                  | Field Present       | RF field present                                 |  |  |
| Sleep Mode       | Disable             | None sleep                                       |  |  |
|                  | Enable              | Sleep Enable                                     |  |  |
| Detect Mode      | Manual              | Manual Configuration Pin<br>behavior define from |  |  |
|                  |                     | Output Type                                      |  |  |
|                  | Auto                | Auto Detect                                      |  |  |
| Output Type Mode | Open Drain          | Pull low when RF field is                        |  |  |
|                  |                     | detected                                         |  |  |
|                  | Push Pull           | Logic high when RF field is detected             |  |  |

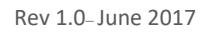

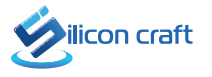

### 4.3.4.2 Tamper Detection

| Tamper Detection | n                 |                  |         |         |
|------------------|-------------------|------------------|---------|---------|
| Tamper Flag Valu | ie 🗌              | (                | (ASCII) |         |
| Tamper Bias Curr | ent 🔘             | ) <b>6.4 u</b> A | 0       | 1.6 uA  |
|                  | С                 | ) 3.2 uA         | 0       | 0.8 uA  |
| Check Tamper M   | ode 💿             | ) Continue       | 0       | PowerUp |
| Auto Program Ta  | mper 🔘            | ) Disable        | 0       | Enable  |
| Pin              |                   |                  |         |         |
| I/O Input        |                   | Туре             | Input   |         |
| Function Tamp    | ering detection r | mode             |         |         |

| Figure | 28 | Tamper | Detection |
|--------|----|--------|-----------|
|--------|----|--------|-----------|

Table 4-4 Tamper Detection Mode

| TP detection           | Items    | Description                |
|------------------------|----------|----------------------------|
| Tamper Flag            | -        | HEX data for Tamper status |
| Tamper Bias Current    | 6.4 uA   | Current detect tamper      |
|                        | 3.2 uA   | status                     |
|                        | 1.6 uA   |                            |
|                        | 0.8 uA   |                            |
| Check Tamper Mode      | Continue | Always check tamper pin    |
|                        | Power up | Check only power up        |
| Auto Programing Tamper | Disable  | Doesn't program status to  |
|                        |          | EEPROM                     |
|                        | Enable   | Program status to EEPROM   |

## **Tamper Detection Mode**

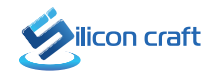

## 4.3.5 Initial Vector, Rolling Code Key and Configuration Lock

### 4.3.5.1 Initial Vector

The 32 bits Initial Vector **IV** serves an initial value for the Time Stamp. The data in this address will be automatically updated for generating next rolling code

✓ Initial Vector (HEX)

Figure 29 Initial Vector

### 4.3.5.2 Rolling Code Key

The rolling code generator uses 10 bytes of **KEY** 

Rolling Code Key (HEX)

Figure 30 Rolling Code Key

### 4.3.5.3 Configuration Lock

Lock the configuration to ensure that no one can change the setting.

Configuration Locked

Figure 31 Configuration Locked

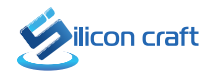

## 4.4 Transaction logs

Transaction log is shown each command that send through reader to SIC43NT and respond from transponder

| Setup Reader => Complete Communicate!<br>ISO14443A => Complete Communicate!<br>Request Anti-Coilsion Selection => Complete Communicate!<br>Response> 01 - Resp OK<br>UID Cascade> 2 Level - (UID 7 Bytes)<br>SAK> 00 - UID Complete ,Not compliant Lv4<br>UID> 3949FFFF000087 |      | ^     |
|----------------------------------------------------------------------------------------------------|------|-------|
| -<br>Command> Read Tamper<br>Transfer> AF00<br>Response> 000000000000000000000000000000000000                                                                                                    |      |       |
| -<br>Command> Read Register -> Block: 0x29<br>Transfer> 3029<br>Response> 313007FF293018F80000000000000000<br>Transmission Completed                                                                                                    |      |       |
| -<br>Command> Read NDEF -> Block: 0x04<br>Transfer> 3004<br>Response> 032DD1012955017369632E636F6D2F33<br>Transmission Completed                                                                                                    | Save | Clear |

Figure 32 Example Transaction logs

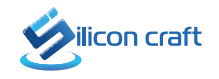